## Formulaire Mitic

° Pour te rendre sur le jeu va sur le site : Alloprof.qc.ca

° Clique sur l'icône « Zone de jeux »

° Puis sur le deuxième jeu « PP l'archer »

° Lorsque tu es sur le jeu suis les premières instructions

° Une fois que tu as appuyé sur la barre « cliquer ici pour commencer » Enlève le son

Les instructions :

- 1. Clique avec la souris et laisse enfoncé.
- 2. Glisse de haut en bas pour viser (la bonne proposition).
- 3. Relâche le clic, lorsque la réponse désirée est en surbrillance.

Appuie sur « Jouer maintenant » et sélectionne la catégorie :

« Participe passé employé avec l'auxiliaire être » à droite de ton écran.

Puis sur OK.

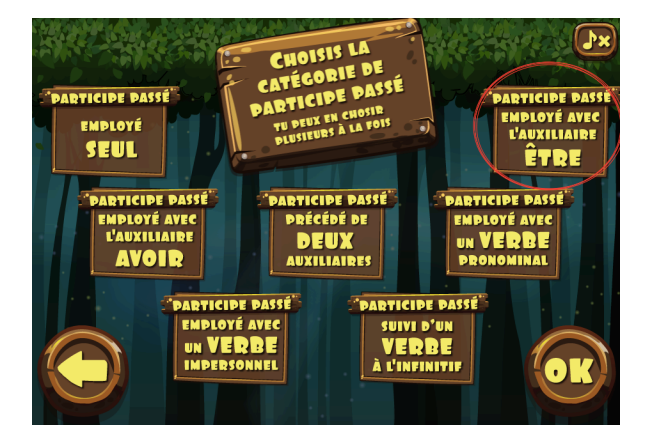

Commentaire partie 1 :

Commentaire partie 2 :

Commentaire partie 3 :